# Mobile Number Login

# Prerequisites before installation

- Backup files and database.
- Admin Menu -> System ->Tools -> Compilation. Disable compiler status.

#### Installation and Setup

- Install the extension.
- After installation, clear all caches.
- Logout from Magento admin and login again.
- After login, go to Admin Menu -> System -> Configuration -> SYNAMEN -> Mobile Number Login.

| m Magento <sup>®</sup> Admin Pan               | el                                   |              |            |               |               | Global R     | ecord Search | Logged in as admin   Thursday, November 16, 2017   Log Out |
|------------------------------------------------|--------------------------------------|--------------|------------|---------------|---------------|--------------|--------------|------------------------------------------------------------|
| Dashboard Sales Catalog                        |                                      | Newsletter   |            |               | System        | Marketplace  |              | ⑦ Get help for this page                                   |
| Current Configuration Scope:<br>Default Config | Mobile Number Log                    | in           |            |               |               |              |              | Save Config                                                |
| Configuration                                  | Enable                               |              | Yes        |               |               | •            | [STORE VIEW] |                                                            |
| SYNAMEN Mobile Number Login                    | Is mobile number field<br>mandatory? | is           | Yes        |               |               | •            | [STORE VIEW] |                                                            |
| Mobile Number Lögin                            | Label to display on lo               | in pages     | Email Add  | ress / Mobile | Number        |              | [STORE VIEW] |                                                            |
| VENDOR                                         | Label to display on re               | ister pages  | Mobile Nu  | mber          |               |              | ISTORE VIEWI |                                                            |
| Marketplace                                    | The minimum number                   | of           | 8          |               |               |              | ISTORE VIEWI |                                                            |
| ▶ GENERAL                                      | characters required for              | r the mobile | U          |               |               |              | forone ment  |                                                            |
| General                                        | number.                              |              |            |               |               |              |              |                                                            |
| Web                                            | The maximum numbe                    | of           | 15         |               |               |              | [STORE VIEW] |                                                            |
| Design                                         | number.                              | the mobile   |            |               |               |              |              |                                                            |
| Currency Setup                                 | The mobile number sl                 | ould be      | Numeric (  | 0-9)          |               |              | ISTORE VIEWI |                                                            |
| Store Email Addresses                          | Free message to dier                 |              | Disease    | tor a unlid m | abile number  |              |              |                                                            |
| Contacts                                       | customer enters an in                | alid mobile  | Please ell | ter a valiu m | oblie number. | Example 9XXX | [STORE VIEW] |                                                            |
| Reports                                        | number                               |              |            |               |               |              |              |                                                            |
| Content Management                             |                                      |              |            |               |               |              |              |                                                            |
| CATALOG                                        |                                      |              |            |               |               |              |              |                                                            |
| Catalog                                        |                                      |              |            |               |               |              |              |                                                            |
| Configurable Swatches                          |                                      |              |            |               |               |              |              |                                                            |

## Options and explanation

**Enable** - The extension can be enabled or disabled on any time. On enabling the extension will display an addition field "Mobile Number" in customer registration form. Customer can save their mobile number on registration and can use the saved mobile number to login instead of using their email address.

**Is mobile number field is mandatory?** - The mobile number field can be set as mandatory (required) field or can be set as non-mandatory field using this option.

**Label to display on login pages** - Enter the label which should be displayed in the frontend customer login pages. This label will displayed above the username field in login page.

| TEST CATEGORY<br>LOGIN OR CREATE AN<br>NEW CUSTOMERS<br>By creating an account with our st<br>checkout process faster, store mul<br>orders in your account and more.      | LOGIN PA                                                                                                | GE ACCOUNT CONTROLLERS                                                                                                    |
|----------------------------------------------------------------------------------------------------|----------------------------------------------------------------------------------------------------|----------------------------------------------------------------------------------------------------|
| TEST CATEGORY  LOGIN OR CREATE AN NEW CUSTOMERS By creating an account with our st checkout process faster, store mul orders in your account and more.  CREATE AN ACCOUNT | I ACCOUNT<br>ore, you will be able to move through the<br>tiple shipping addresses, view and track your | Search entire store here                                                                                                    |
| TEST CATEGORY<br>LOGIN OR CREATE AN<br>NEW CUSTOMERS<br>By creating an account with our st<br>checkout process faster, store mul<br>orders in your account and more.      | I ACCOUNT<br>ore, you will be able to move through the<br>tiple shipping addresses, view and track your | REGISTERED CUSTOMERS If you have an account with us, please log in. Email Address / Mobile * Password * Required Fields     |
| LOGIN OR CREATE AN<br>NEW CUSTOMERS<br>By creating an account with our st<br>checkout process faster, store mul<br>orders in your account and more.                       | I ACCOUNT                                                                                               | REGISTERED CUSTOMERS If you have an account with us, please log in. Email Address / Mobile *  Password *  * Required Fields |
| NEW CUSTOMERS<br>By creating an account with our si<br>checkout process faster, store mul<br>orders in your account and more.                                             | ore, you will be able to move through the<br>tiple shipping addresses, view and track your              | REGISTERED CUSTOMERS If you have an account with us, please log in. Email Address / Mobile * Password *                     |
| By creating an account with our sl<br>checkout process faster, store mul<br>orders in your account and more.                                                              | ore, you will be able to move through the<br>tiple shipping addresses, view and track your              | If you have an account with us, please log in. Email Address / Mobile * Password * Required Fields                          |
| CREATE AN ACCOUNT                                                                                                    |                                                                                                    | Password *                                                                                                    |
| CREATE AN ACCOUNT                                                                                                    |                                                                                                    |                                                                                                    |
|                                                                                                    |                                                                                                    | Forgot Your Password? LOGIN                                                                                                 |
|                                                                                                    |                                                                                                    |                                                                                                    |
| COMPANY QUICH                                                                                                    | (LINKS ACCOUNT                                                                                          | NEWSLETTER                                                                                                    |
| ABOUT US SITE M                                                                                                    | AP MY ACCOUNT                                                                                           | SUBSCRIB                                                                                                    |
| CONTACT US SEARC                                                                                                    | H TERMS ORDERS AND RETURNS                                                                              |                                                                                                    |
| CUSTOMER SERVICE ADVAN                                                                                                    | CED SEARCH                                                                                              |                                                                                                    |
| RIVALY FULICY                                                                                                    |                                                                                                    |                                                                                                    |

**Label to display on register pages** - Enter the label which should be displayed in the frontend customer registration pages. This label will displayed above the mobile number field in registration pages.

| î Mager                                                         | nto®                                                                                        | REGISTRATION PAGE                                      | L ACCOUNT 📜 CA           |
|-----------------------------------------------------------------|---------------------------------------------------------------------------------------------|--------------------------------------------------------|--------------------------|
| •                                                               |                                                                                             |                                                        | Search entire store here |
| TEST CATEGORY                                                   |                                                                                             |                                                        |                          |
| REATE AN AC                                                     | COUNT                                                                                       |                                                        |                          |
| PERSONAL INF                                                    | ORMATION                                                                                    |                                                        |                          |
| First Name *                                                    |                                                                                             |                                                        |                          |
| Middle Name/Initial                                             |                                                                                             |                                                        |                          |
| Last Name *                                                     |                                                                                             |                                                        |                          |
|                                                                 |                                                                                             |                                                        |                          |
|                                                                 |                                                                                             |                                                        |                          |
| Email Address *                                                 |                                                                                             |                                                        |                          |
| Email Address *                                                 |                                                                                             |                                                        |                          |
| Email Address *                                                 |                                                                                             |                                                        |                          |
| Email Address *                                                 |                                                                                             |                                                        |                          |
| Email Address *                                                 |                                                                                             |                                                        |                          |
| Email Address * Mobile * Sign Up for Ne                         | wsletter                                                                                    |                                                        |                          |
| Email Address *                                                 | wsletter<br>ATION                                                                           |                                                        |                          |
| Email Address *                                                 | wsletter<br>ATION                                                                           |                                                        |                          |
| Email Address * Mobile * Sign Up for Ne LOGIN INFORM Password * | wsletter<br>IATION                                                                          |                                                        |                          |
| Email Address *                                                 | wsletter<br>IATION                                                                          |                                                        |                          |
| Email Address *                                                 | wsletter<br>IATION                                                                          |                                                        |                          |
| Email Address *                                                 | wsletter<br>IATION                                                                          |                                                        |                          |
| Email Address *                                                 | INVSLETTER<br>IATION                                                                        | * Required Fields                                      |                          |
| Email Address *                                                 | IATION<br>SUBMIT                                                                            | * Required Fields                                      |                          |
| Email Address *                                                 | IATION<br>SUBMIT                                                                            | * Required Fields                                      |                          |
| Email Address *                                                 | IATION<br>SUBMIT                                                                            | * Required Fields                                      | NEWSLETTER               |
| Email Address *                                                 | IATION<br>SUBMIT<br>OUICK LINKS<br>SITE MAP                                                 | * Required Fields                                      | NEWSLETTER               |
| Email Address *                                                 | NVSLETTER<br>IATION<br>SUBMIT<br>OUICK LINKS<br>SITE MAP<br>SEARCH TERMS                    | Required Fields  ACCOUNT MY ACCOUNT ORDERS AND RETURNS | NEWSLETTER               |
| Email Address *                                                 | NVSLETTER<br>IATION<br>SUBMIT<br>OUICK LINKS<br>SITE MAP<br>SEARCH TERMS<br>ADVANCED SEARCH | Required Fields  ACCOUNT MY ACCOUNT ORDERS AND RETURNS | NEWSLETTER               |

**The minimum number of characters required for the mobile number** - Enter the minimum number of characters required for the mobile number. Mobile numbers having less number of characters than the specified minimum number of characters will not be accepted.

**The maximum number of characters allowed for the mobile number** - Enter the maximum number of characters allowed for the mobile number. Mobile numbers having more number of characters than the specified maximum number of characters will not be accepted.

**The mobile number should be** - Choose the allowed type for the mobile number. If "Numeric" is chosen then the mobile number field will allow only integers (0 - 9). If "Numeric with special characters" is chosen then the mobile field will allow integers, "+", "-", "(", ")" and space.

**Error message to display when a customer enters an invalid mobile number** - Enter the error message which should be displayed when any of the above validations fails.

| This is a required f | ield.             |                   |            |
|----------------------|-------------------|-------------------|------------|
|                      |                   |                   |            |
| This is a required f | field.            |                   |            |
| Mobile Number        |                   |                   |            |
| +12 3e45 6789        | )                 |                   |            |
| Please enter a vali  | id mobile number. | <b>0</b>          |            |
| Sign Up for          | r Newsletter      |                   |            |
| LOGIN INFOR          | RMATION           |                   |            |
| Password *           |                   |                   |            |
| •••••                |                   |                   |            |
| Confirm Password     | d *               |                   |            |
|                      |                   |                   |            |
| This is a required f | ïeld.             |                   |            |
| « Back               | SUBMIT            | * Required Fields |            |
|                      |                   |                   |            |
|                      |                   |                   |            |
| MPANY                | QUICK LINKS       | ACCOUNT           | NEWSLETTER |

# Other features

Customers can edit or update their mobile number from customer dashboard -> Account information.

|                                                |                          | in Close in Close in |
|------------------------------------------------|--------------------------|----------------------------------------------------------------------------------------------------|
| Magento <sup>®</sup>                           |                          | 👤 ACCOUNT 🛛 🕁 CAR                                                                                                    |
| <b>U</b> ,                                     | WIT ACCOUNT EDIT PAGE    | Search entire store here                                                                                                    |
| TEST CATEGORY                                  |                          |                                                                                                    |
| AY ACCOUNT<br>ACCOUNT DASHBOARD                | EDIT ACCOUNT INFORMATION |                                                                                                    |
| ACCOUNT INFORMATION                            | ACCOUNT INFORMATION      |                                                                                                    |
| 1Y ORDERS                                      | First Name *             |                                                                                                    |
| BILLING AGREEMENTS                             | Ap*****n                 |                                                                                                    |
| RECURRING PROFILES                             | Middle Name/Initial      |                                                                                                    |
| IY PRODUCT REVIEWS                             |                          |                                                                                                    |
| /Y TAGS                                        | Last Name *              |                                                                                                    |
| NY WISHLIST                                    | N*****n                  |                                                                                                    |
|                                                | Email Address *          |                                                                                                    |
|                                                | ap******@g****.c**       |                                                                                                    |
|                                                | Mobile *                 |                                                                                                    |
| 1Y ORDERS                                      | 99*****8                 |                                                                                                    |
| ast Ordered Items                              |                          |                                                                                                    |
| PRODUCT 1                                      |                          |                                                                                                    |
| ADD TO CART                                    | « Back                   | SAVE * Required Fiel                                                                                                    |
|                                                |                          |                                                                                                    |
| COMPANY QUICK LINKS                            | ACCOUNT                  | NEWSLETTER                                                                                                    |
| INTACT US SEARCH TERMS                         | MY ACCOUNT               | SUBSCRIBE                                                                                                    |
| USTOMER SERVICE ADVANCED SEAL<br>RIVACY POLICY | RCH                      |                                                                                                    |

Magento admin can edit or update the mobile number of a customer from Admin -> Customers -> Manage Customers -> Open a Customer -> Account Information.

| n Magento <sup>-</sup> Admin Panel                                                         | 1                                   |                                       | Global Record Sear | ch Logged in as admin   Wednesday, November 1, 2017   Log Out                     |
|--------------------------------------------------------------------------------------------|-------------------------------------|---------------------------------------|--------------------|-----------------------------------------------------------------------------------|
| Dashboard Sales Catalog                                                                    | Customers Promotions                | Newsletter CMS Reports System         |                    | ③ Get help for this page                                                          |
| Latest Message: Last Chance: join us on                                                    | Nov 2 at the Magento B2B merchant e | event in Chicago! Read details        |                    | You have 1 critical, 2 major and 2 notice unread message(s). Go to messages inbox |
| Customer Information                                                                       | 🍰 New Customer                      | CUSTOMER DETAIL                       | - ADMIN            | Back Reset Ø Save Customer Ø Save and Continue Edit                               |
| Account Information                                                                        |                                     |                                       |                    |                                                                                   |
| Addresses                                                                                  | Account Information                 |                                       |                    |                                                                                   |
|                                                                                            | Associate to Website *              | Admin                                 | 0 E                |                                                                                   |
|                                                                                            | Group *                             | General Disable Automatic Group Chang | e Based on VAT ID  |                                                                                   |
|                                                                                            | Prefix                              |                                       |                    |                                                                                   |
|                                                                                            | First Name *                        | Ap*****n                              |                    |                                                                                   |
|                                                                                            | Middle Name/Initial                 |                                       |                    |                                                                                   |
|                                                                                            | Last Name *                         | N*****n                               |                    |                                                                                   |
|                                                                                            | Suffix                              |                                       |                    |                                                                                   |
|                                                                                            | Email *                             | ap******@g****.c**                    |                    |                                                                                   |
|                                                                                            | Date Of Birth                       |                                       |                    |                                                                                   |
|                                                                                            | Tax/VAT Number                      |                                       |                    |                                                                                   |
|                                                                                            | Gender                              |                                       | F                  |                                                                                   |
|                                                                                            | Mobile *                            | 99******8                             |                    |                                                                                   |
|                                                                                            | Send Welcome Email                  |                                       |                    |                                                                                   |
|                                                                                            | Password Management                 |                                       |                    |                                                                                   |
|                                                                                            | Password *                          |                                       |                    |                                                                                   |
|                                                                                            |                                     | or                                    |                    |                                                                                   |
|                                                                                            |                                     | Send Auto-Generated Password          |                    |                                                                                   |
|                                                                                            |                                     |                                       |                    |                                                                                   |
| 1                                                                                          |                                     |                                       |                    |                                                                                   |
|                                                                                            |                                     |                                       |                    |                                                                                   |
|                                                                                            |                                     |                                       |                    |                                                                                   |
| Help Us Keep Magento Healthy - Report All B<br>Interface Locale: English (United States) / | ugs<br>/ English (I•                | Magento ver. 1.9.2.4                  |                    | Connect with the Magento Community                                                |
|                                                                                            |                                     |                                       |                    | Copyright © 2017 Magento Inc.                                                     |

Mobile number login is also available in checkout page.

| Magento <sup>®</sup>                                                                                                    |                                                  | ACCOUNT 📷 CART (1        |
|----------------------------------------------------------------------------------------------------|--------------------------------------------------|--------------------------|
| U Magento                                                                                                    | CHECKOUT LOGIN PAGE                              | Search entire store here |
| TEST CATEGORY                                                                                                    |                                                  |                          |
| CHECKOUT                                                                                                    |                                                  |                          |
| CHECKOUT METHOD                                                                                                    |                                                  |                          |
| CHECKOUT AS A GUEST OR REGISTER                                                                                                    | LOGIN                                            |                          |
| legister with us for future convenience:                                                                                                    | ALREADY REGISTERED?                              |                          |
| ○ Checkout as Guest                                                                                                    | Please log in below:<br>Email Address / Mobile * |                          |
| ⊖ Register                                                                                                    |                                                  |                          |
| EGISTER AND SAVE TIME!                                                                                                    | Password *                                       |                          |
| legister with us for future convenience:<br>ast and easy check out                                                                                               |                                                  |                          |
| legister with us for future convenience:<br>ast and easy check out<br>asy access to your order history and status<br>CONTINUE                                    | Forgot your password? * Required Fields<br>LOGIN |                          |
| egister with us for future convenience:<br>ast and easy check out<br>asy access to your order history and status<br>CONTINUE                                     | Forgot your password? * Required Fields<br>LOGIN | NEWSLETTER               |
| tegister with us for future convenience:<br>Fast and easy check out<br>Easy access to your order history and status<br>CONTINUE<br>COMPANY<br>BOUT US<br>STE MAP | Forgot your password? * Required Fields<br>LOGIN | NEWSLETTER               |

Customer registering in checkout page or checkout as guest can also save their mobile number.

| ^                                        |                       |                      | ACCOUNT THE OUT OF                  |
|------------------------------------------|-----------------------|----------------------|-------------------------------------|
| 间 Magent                                 | 0° (                  | GUEST CHECKOUT PAGE  | ACCOUNT CART (1                     |
| TEST CATEGORY                            |                       |                      | Search entire store here            |
| CHECKOUT                                 |                       |                      | YOUR CHECKOUT PROGRESS              |
| 1 CHECKOUT METH                          | OD                    | Edit                 | BILLING ADDRESS<br>SHIPPING ADDRESS |
| 2 BILLING INFORMA                        | TION                  |                      | SHIPPING METHOD                     |
| First Name *                             |                       |                      |                                     |
| Middle Name/Initial                      |                       |                      |                                     |
| Last Name *                              |                       |                      |                                     |
| Company                                  |                       |                      |                                     |
| Email Address *                          |                       |                      |                                     |
| Mobile *                                 |                       | 7                    |                                     |
|                                          |                       |                      |                                     |
| Address *                                |                       |                      |                                     |
|                                          |                       |                      |                                     |
| City *                                   |                       |                      |                                     |
| State/Province *                         |                       |                      |                                     |
| Please select region,                    | state or province 🗸 🗸 |                      |                                     |
| Zip/Postal Code *                        |                       |                      |                                     |
| Country *                                |                       |                      |                                     |
| United States                            | ~                     |                      |                                     |
|                                          |                       |                      |                                     |
| Fax                                      |                       |                      |                                     |
| O Ship to this addres                    | S                     |                      |                                     |
| <ul> <li>Ship to different ac</li> </ul> | Idress                |                      |                                     |
| CONTINUE                                 |                       | * Required Fields    |                                     |
| 3 SHIPPING INFORM                        | ATION                 |                      |                                     |
| 4 SHIPPING METHO                         | D                     |                      |                                     |
| 6 ORDER REVIEW                           |                       |                      |                                     |
| COMPANY                                  | QUICK LINKS           | ACCOUNT              | NEWSLETTER                          |
| BOUT US                                  | SITE MAP              | MY ACCOUNT           | SUBSCRIBE                           |
|                                          |                       | ODOFOC AND OFFICIALS |                                     |

© 2016 Magento Demo Store. All Rights Reserved.